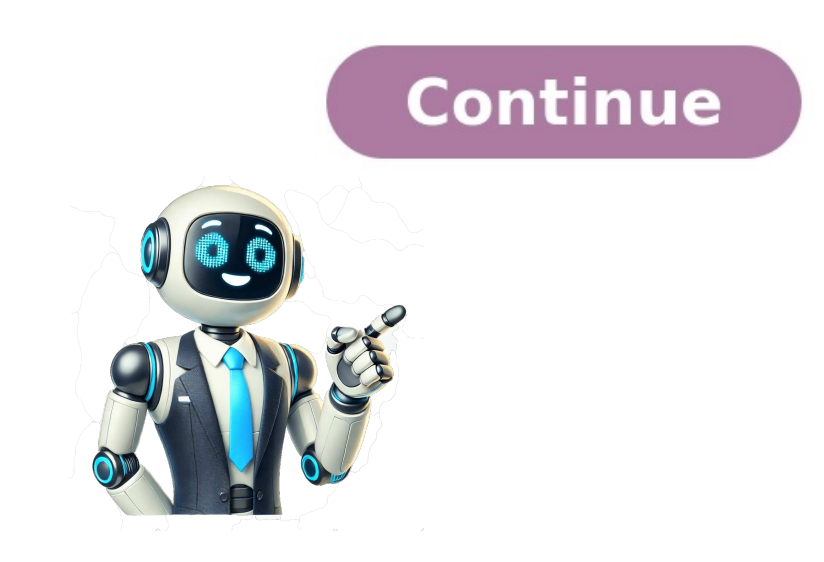

## Da pdf a pdf a agenzia entrate

The Motorsport Images Collections captures events from 1895 to today's most recent coverage. Discover The CollectionCurated, compelling, and worth your time. Explore our latest gallery of Editors' Picks. Browse Editors' Favorites Experience AI-Powered Creativity The Motorsport Images Collections captures events from 1895 to today's most recent coverage.Discover The CollectionCurated, compelling, and worth your time. Explore our latest gallery of Editors' Picks.Browse Editors' FavoritesExperience AI-Powered CreativityThe Motorsport Images Collections captures events from 1895 to today's most recent coverage.Discover The CollectionCurated, compelling, and worth your time. Explore our latest gallery of Editors' Picks. Browse Editors' FavoritesExperience AI-Powered Creativity Agenzia delle Entrate via Giorgione n. 106, 00147 RomaCodice Fiscale e Partita Iva: 06363391001 Home Domande frequenti Come validare PDF a agenzia entrate? Domanda di: Sig.ra Lia Barbieri | Ultimo aggiornamento: 5 agosto 2022 Valutazione: 4.1/5 (29 voti) Nel sito dell'Agenzia delle Entrate è disponibile un convertitore gratuito di file al formato PDF/A. Per utilizzarlo accedi con SPID al sito dell'Agenzia delle Entrate? Una volta autenticati, nel menù principale scegliere "Servizi per"- "Validare e convertire i file a validare o convertire, quindi in "descrizione allegato" indicare il formato i doneo (PDF/A o TIFF) e successivamente cliccare su "valida". Come convertire, quindi in "descrizione allegato" indicare il formato i doneo (PDF/A o TIFF) e successivamente cliccare su "valida". menu File scegliere l'opzione Esporta nel formato Pdf, Dal Menu Opzioni PDF che si presenta, nella sezione Generale, scegli la casella PDF/A. Come stampare un PDF a? da Word) scegliere File>Stampa, quindi scegliere File>Stampa, quindi scegliere l'opzione Esporta nel formato PDF/A. Come stampare un PDF a? da Word) scegliere File>Stampa, quindi scegliere File>Stampa, quindi scegliere File>Stampa 3. scegliere l'opzione PDF/A dal menù delle impostazioni; 4. salvare il documento. Come trasformare un file PDF in XML gratis? Come convertire PDF a XMLApri il sito Web gratuito PDF e scegli Converti applicazione. Fare clic all'interno dell'area di caduta file per caricare PDF file o trascinare & file PDF goccia. È possibile caricare massimo 10 file per l'operazione.Clicca sul pulsante Converti. Come creare un file XML da PDF Se hai bisogno di convertire un file PDF in XML, esiste un programma gratuito (per uso personale, altrimenti ha prezzi a partire da 19,99\$) che consente di fare proprio guesto: Doxillion Document Converter, che è disponibile sia per Windows che per macOS. Come creare file PDF compilabili:Apri Acrobat: fai clic sulla scheda "Strumenti" e seleziona "Prepara modulo". Seleziona un file o acquisisci un documento con lo scanner: Acrobat analizzerà il documento con lo scanner: Acrobat analizzerà il documento con lo scanner: Acrobat analizzerà il documento con lo scanner: Acrobat analizzerà il documento e aggiungere automaticamente i campi modulo. Per aggiungere nuovi campi modulo. Per aggiungere nuovi campi modulo PDF compilabile: © 2016-2022 AreaSosta.com Dalla voce menu File scegliere l'opzione Esporta nel formato PDF/A.Leggi di più su www.sviluppoufficio.itIn molte situazioni pDF/A.Leggi di più su www.sviluppoufficio.itIn molte situazioni professionali, convertire i documenti PDF in formato PDF/A.Leggi di più su www.sviluppoufficio.itIn molte situazioni professionali, convertire i documento che già è in formato PDF/A.Leggi di più su www.sviluppoufficio.itIn molte situazioni professionali, convertire i documento che già e in formato PDF/A.Leggi di più su www.sviluppoufficio.itIn molte situazioni professionali, convertire i documento che già e in formato PDF/A.Leggi di più su www.sviluppoufficio.itIn molte situazioni professionali, convertire i documento che già e in formato PDF/A.Leggi di più su www.sviluppoufficio.itIn molte situazioni professionali, convertire i documento che già e in formato PDF/A.Leggi di più su www.sviluppoufficio.itIn molte situazioni professionali, convertire i documento che già e in formato PDF/A.Leggi di più su www.sviluppoufficio.itIn molte situazioni professionali, convertire i documento che già e in formato PDF/A.Leggi di più su www.sviluppoufficio.itIn molte situazioni professionali, convertire i documento che già e in formato PDF/A.Leggi di più su www.sviluppoufficio.itIn molte situazioni professionali, convertire i documento che già e in formato PDF/A.Leggi di più su www.sviluppoufficio.itIn molte situazioni professionali, convertire i documento che già e in formato PDF/A.Leggi di più su www.sviluppoufficio.itIn molte situazioni professionali, convertire i documento che già e in formato PDF/A.Leggi di più su www.sviluppoufficio.itIn molte situazioni professionali, convertire i documento che già e in formato PDF/A.Leggi di più su www.sviluppoufficio.itIn molte situazioni professionali, convertire i documento che già e in formato professionali, convertire i documento che già e in formato professionali, convertire i documento che già e in formato professionali, convertire i documento che già e in formato professi di converti di converti di doc Il formato PDF/A è una versione del PDF progettata per l'archiviazione a lungo termine di documenti elettronici, in quanto garantisce che i file possano essere letti e riprodotti in modo identico sia oggi che in futuro. Ecco come procedere per realizzare questa conversione in modo semplice ed efficace. Conversione da PDF a Conversione da PDF a Conversione da Conversione da PDF a Conversione da PDF a Conversione da PDF a Conversione da PDF a Conversione da PDF a Conversione da PDF a Conversione da PDF a Conversione da PDF a Conversione da PDF a Conversione da PDF a Conversione da PDF a Conve utilizzi un software della suite Open Office, come ad esempio Writer, convertire un documento in formato PDF/A è un'operazione molto semplice. Dopo aver finito di elaborare il tuo documento, segui questi passaggi: Dal menu File, seleziona la casella "PDF/A-1". Clicca su "Esporta" e salva il documento. Ora il tuo documento sarà in formato PDF/A, pronto per essere archiviato a lungo termine. Utilizzo di strumenti online dedicati. Ecco come fare: Accedi a un servizio di conversione PDF/A online. Carica il file PDF da convertire. Sequi le istruzioni del sito per effettuare la conversione. Scarica il file convertito in formato PDF/A. Questo metodo è particolarmente utile per chi ha bisogno di convertito un PDF in PDF/A, è importante assicurarsi che il file sia conforme agli standard PDF/A. La convalida può essere eseguita attraverso diversi strumenti, compresi i servizi online. Ecco come procedere: Utilizza un validatore PDF/A online. Carica il file PDF/A che desideri verificare. Il servizi oti fornirà un risultato che indicherà se il file è conforme o meno agli standard PDF/A. Questa verifica è fondamentale per garantire che i documenti archiviati non presentino problemi di leggibilità. Conversione con l'Agenzia delle Entrate offre un servizio specifico. Ecco come utilizzarlo: Accedi al sito dell'Agenzia delle Entrate utilizzando lo SPID. Seleziona tra Servizi Fisconline la voce "Servizi per" e successivamente "Validare e convertire file". Carica il file PDF da convertire file". Carica il file PDF da convertire i premi sul pulsante "Convertire file". Carica il file PDF da convertire i premi sul pulsante "Convertire file". tuoi file PDF in PDF/A sarà un gioco da ragazzi, garantendo la conservazione e la leggibilità dei tuoi documenti nel tempo. Come si fa a trasformare un file PDF in PDF a?Salvare un file pDF in PDF a?Salvare un file in formato PDF/A con Open Office (ad esempio Writer), puoi semplicemente salvare il documento in formato PDF/A cliccando sulla voce del menù File >, Esporta nel formato PDF. Come trasformare i file PDF in PDF a?Quando hai finito di elaborare il tuo PDF seleziona Strumenti e quindi Applica standard PDF. Fai clic su Salva come e scegli l'opzione PDF/A.Qual è la differenza tra PDF e PDF a?PDF/A è uno standard internazionale (ISO19005), sottoinsieme dello standard PDF, appositamente pensato per l'archiviazione nel lungo periodo di documenti elettronici. Tale standard garantisce che il documento sia visualizzabile sempre allo stesso modo, anche a distanza di tempo e con programmi software diversi. Clicca qui per visualizzabile sempre allo stesso modo, anche a distanza di tempo e con programmi software diversi. post. Nel sito dell'Agenzia delle Entrate è disponibile un convertitore gratuito di file al formato PDF/A. Per utilizzarlo accedi con SPID al sito dell'Agenzia delle Entrate. Seleziona tra i Servizi Fisconline la voce di menu Servizi per e poi la voce di menu Servizi per e poi la voce di menu Servizi per e poi la voce Validare e convertire file. Di più su questo Riguardo a questo, come convertire un file da pdf a p7m? cliccare "Firma" ; selezionare il file \*. pdf da firmare; scegliere dal menu a tendina la tipologia di firma "p7m Cades" -> Continua. La gente chiede anche: come scrivere su un pdf online gratis? Come scrivere su PDFVai all'editor PDF di Smallpdf.Carica il tuo file PDF.Scegli se vuoi inserire testo, evidenziare, aggiungere immagini o disegnare.Salva e scarica il file.Fatto! Come modificare e scrivere su un PDF? Scegliere Strumenti > Modifica PDF > Modifica PDF > Modifica re. Nel pannello Formato a destra, selezionare un font, una dimensione di font o altre opzioni di formattazione. Come scrivere su un PDF app? PDFedit è un software gratis per scrivere sui file PDF disponibile per Windows. L'interfaccia non è particolarmente curata e le funzionalità sono piuttosto limitate. Risulta essere possibile aggiungere testo, inserire note, aggiungere testo, inserire note, aggiungere testo, aggiungere testo, aggiungere testo, aggiungere testo, aggiungere testo, aggiungere testo, aggiungere testo, aggiungere testo, aggiungere te penna Da computer, fai quindi clic sulla scheda Disegno (se non la vedi, attivala recandoti nel menu File > Opzioni > Personalizzare la barra multifunzione > Disegno), seleziona uno degli strumenti tra quelli disponibili (es. la penna, la matita, l'evidenziatore, etc.) Si può anche chiedere: perché non riesco a scaricare i download? Potrebbe infatti essersi "inceppata" la cache di "Google Play Store" (lo store di Android) e di Google Play Service. (quindi: Impostazioni -> Google Play Store/Google Play Store/Google Play Store/Coogle Play Store -> Cancella cache). Sul tuo telefono, aprire l'app di memoria cloud, ad esempio Google Drive o Dropbox. Esplora le cartelle e toccare l'icona del file per visualizzare quel file sul tuo telefono. Per trasferire un file dal tuo telefono a un computer, visualizzare il file o il supporto e quindi toccare l'icona di Condividere. Dove si trovano i file PDF su Android? Apri l'app Google Drive sul tuo telefono o tablet Android. In alto, tocca Cerca in Drive. Scegli una delle seguenti opzioni: Tipi di file: ad esempio documenti, immagini o file PDF. Quasi tutti i telefoni Android hanno preinstallata un'app che permette l'accesso diretto alla cartella "Download", quella dove vengono salvati i files scaricati sullo smartphone. Generalmente ha un icona con la freccia verso il basso e proprio la scritta Download". ma tu non hai la più pallida idea di cosa sia questo formato e, soprattutto, di come riuscire in questa "impresa"? Se la risposta è affermativa, non hai motivo di preoccuparti: ci sono qui io, pronto e ben disponibile a spiegarti come convertire PDF in PDF/A.Prima di indicarti gli strumenti da usare e i passaggi necessari per compiere l'operazione oggetto di questo tutorial, è bene però che tu capisca di cosa stiamo parlando: il formato PDF/A rappresenta una tipologia specifica di PDF pensata per l'archiviazione nel lungo periodo di documenti elettronici, in quanto inibisce pratiche come il collegamento esterno di font e la cifratura. Sostanzialmente, fornisce la garanzia sia a chi riceve il documento che a chi lo conserva che questo possa essere visualizzato e riprodotto sempre alla stessa maniera, anche a distanza di tempo e con programmi e dispositivi differenti. Chiarito ciò, suggerirei di non temporeggiare oltre e di cominciare immediatamente a darci da fare. Per cui, mettiti ben comodo e inizia subito a concentrarti sulla lettura di quanto riportato di seguito. Sono certo del fatto che, alla fine, sarai pronto ad affermare che in realtà era un vero gioco da ragazzi. Che ne dici, scommettiamo?IndiceCome convertire PDF in PDF/A gratis Vorresti capire come convertire PDF in PDF/A gratis Vorresti capire come convertire PDF in PDF/A Windows, macOS e Linux che puoi utilizzare per riuscirci. Sono tutti semplicissimi da impiegare, non temere.Convertire PDF in PDF/A con LibreOffice. Non ne hai mai sentito parlare? Molto male, ma rimediamo subito! Si tratta di una suite per la produttività di natura open source e definita da molti come la migliore alternativa gratuita a Microsoft 365 (di cui ti parlerò nelle righe successive). È disponibile per sistemi operativi Windows, macOS e Linux e ha il pregio di essere compatibile con tutti i principali formati di file della suite per la produttività di casa Redmond, ma soprattutto con PDF e PDF/A, sia in lettura che in scrittura.Per scaricare e installare LibreOffice sul tuo computer, visita il relativo sito Web e segui le istruzioni che ti ho fornito nella mia guida specifica. Successivamente, avvia il programma, selezionando il collegamento che trovi nel menu Start di Windows o l'icona nel Launchpad di macOS.Una volta visualizzata la finestra principale del programma, premi sulla voce Apri file collocata a sinistra, seleziona poi il documento in formato PDF. Nella nuova finestra che compare, assicurati che risulti selezionata la scheda Generale (altrimenti provvedi tu), spunta la casella collocata accanto alla voce Archivistico PDF/A -1a (ISO 19005- 1) e premi sul pulsante Esporta. Infine, indica la posizione in cui vuoi salvare il file una volta ultimata la procedura per convertire PDF in PDF/A e premi sul pulsante Salva. Facile, vero?Convertire PDF in PDF/A con AdobeUn altro strumento che puoi usare per convertire PDF in PDF/A su tuo PC e per convertire PDF in PDF/A su tuo PC e per convertire PDF in PDF/A su Mac è Adobe (l'azienda che ha sviluppato il formato PDF) tramite cui è possibile visualizzare ed editare i file PDF in vari modi. È disponibile sia per Windows che per macOS ed è a pagamento (ha un costo base pari a 18,29 euro/mese), ma può essere provato gratis e senza limitazioni per 7 giorni. Per scaricare e installare Adobe Acrobat sul tuo computer, visita il relativo sito Internet e segui le istruzioni che ti ho fornito nella mia guida dedicata. Aspetta che il download del software venga portato a termine e procedi con la sua installazione seguendo le istruzioni che ti ho fornito nella mia guida sull'argomento. Successivamente, avvia il programma, selezionando il relativo collegamento presente nel menu Start di Windows o l'icona nel Launchpad di macOS.Una volta visualizzata la finestra di Adobe Acrobat sullo schermo, apri il PDF che ti interessa trasformare in PDF/A, facendo prima clic sul menu File in alto a sinistra e poi sulla voce Apri presente in quest'ultimo. Quando visibile il file, seleziona la scheda Strumenti che si trova in alto, individua lo strumento Standard PDF (se non lo vedi, fai clic sul pulsante Mostra altri), clicca sul pulsante a forma di freccia presente sotto di esso e scegli la voce Apri/Aggiungi a scelta rapida dal menu che compare. Scegli, dunque, l'opzione Salva come PDF/A finale. Se vuoi, puoi anche regolare le impostazioni relative all'esportazione in PDF/A, facendo preventivamente clic sul pulsante Impostazioni e intervenendo sui parametri presenti nella nuova finestra che compane. Ad esempio, puoi selezionare un profilo di conversione in PDF/A diverso da quello predefinito, puoi scegliere di convertire tutte le pagine che compongono il PDF in immagini e definire la relative risoluzione ecc.Convertire PDF in PDF/A con WordPer convertire PDF in PDF/A puoi altresì avvalerti di Word, il celebre programma di videoscrittura di casa Microsoft disponibile sia per Windows che per macOS (anche se al momento in cui scrivo, la funzione per l'esportazione in PDF/A non sembra essere presente su macOS). Word è compreso nella suite Microsoft 365 e non è gratis (presenta costi a partire da 7 euro/mese), ma ho scelto comunque di segnalarti questa soluzione in quanto si può provare gratis per 7 giorni.Per scaricare e installare Word sul tuo computer, visita il relativo sito Web e attieniti alle istruzioni che ti ho fornito nella mia guida dedicata. In seguito, avvia il programma e apri il PDF che intendi convertire, facendo clic sulla voce Apri presente nel menu laterale. Quando vedi comparire l'avviso sullo schermo indicante il fatto che il file verrà convertito in un documento Word modificabile, fai clic sul pulsante OK. Successivamente, clicca sul menu File in alto a sinistra, dunque sulla voce Esporta e premi sul bottone Crea PDF / XPS che trovi a destra.Nell'ulteriore finestra che vedi comparire, seleziona la voce PDF dal menu a tendina Salva come, dopodiché fai clic sul bottone Opzioni situato in basso, apponi un segno di spunta sulla casella posta accanto all'opzione Conforme a PDF/A e premi sul pulsante OK.Per concludere, indica la posizione in cui vuoi salvare il documento trasformato in PDF/A e il nome che desideri assegnargli e clicca sul bottone Pubblica per avviarne l'esportazione. Convertire PDF di tuo interesse in quest'ultimo, andare nel menu File > Esporta, selezionare PDF dal menu a tendina Formato e spuntare la casella Crea PDF/A.Come convertire PDF in PDF/A online? Ma certo che sì! Per riuscirci, ti basta usare degli appositi servizi Web, come quelli che trovi segnalati qui di seguito. Funzionando direttamente dalla finestra del browser, a prescindere dal sistema operativo adoperato.DocuPubUn ottimo strumento online per convertire i file PDF che gli vengono dati "in pasto" in vari formati e di interagire con essi anche comprimendoli, unendoli e ridimensionandoli. È gratis e non richiede registrazione per essere impiegato. L'unica cosa di cui occorre tener conto è che permette di caricare file aventi una dimensione massima di 24 MB. Da notare altresì che non fornisce informazioni riguardo la conservazione e la cancellazione dei file in seguito all'upload.Per usufruire del servizio, provvedi in primo luogo a collegarti alla relativa home page, dopodiché seleziona l'opzione PDF/A dal menu a tendina collocato sotto la voce Output format. Compiuti i passaggi di cui sopra, lascia anche invariata l'opzione impostata tramite il menu a tendina Output Intent, a meno che tu non abbia esigenze particolari, e fai clic sul bottone Scegli file collocato sotto la voce Select the File to convert per selezionare il documento in formato PDF che intendi conversioni in browser se a conversioni avvenuta intendi scaricare il file direttamente dalla finestra del browser, oppure quella Email me a link to the document se preferisci che sempre al completamento della procedura di conversione ti venga inviato il tutto tramite messaggio di posta elettronica all'indirizzo email che la procedura di conversione venga portata a termine. Successivamente, se avevi scelto il scaricare il documento convertito direttamente dalla finestra del browser, fai clic sul collegamento con il nome del file, mentre se avevi scelto di ricevere il file convertito tramite email ricevere il file convertito tramite email ricevere il file c istruzioni per effettuare il download.iLovePDFUn altro ottimo servizio Web a cui puoi affidarti per la conversione PDF in PDF/A è iLovePDF. Si tratta di una soluzione che consente di intervenire sui documenti nel formato in questione in vari modi, anche convertendoli. Di base è gratis, ma consente elaborare un solo file alla volta e impone un limite di upload variabile di 4 GB in questo caso specifico e variabile a seconda delle altre operazioni da compiere. Per aggirare questi limiti e sbloccare altre funzioni occorre registrarsi e/o sottoscrivere uno dei piani a pagamento (con costi a partire da 4 euro/mese)Per poterti avvalere di iLovePDF, visita la pagina Web dello strumento apposito, clicca sul pulsante Seleziona PDF file e preleva i PDF dal tuo computer. Puoi scegliere di caricare il documento anche dal tuo account Google Drive o Dropbox, facendo clic sui pulsanti appositi posizionati a destra. In alternativa, puoi trascinare i PDF da unire direttamente nella finestra del browser. A questo punto, imposta il livello di conformità del documento tramite il menu a tendina Imposta il livello di conformità PDF/A collocato a destra, ma se non hai esigenze particolari puoi lasciare selezionate le impostazioni predefinite, dopodiché fai clic sul bottone Converti in PDF/A. Attendi, dunque, che la procedura di conversione venga portata in automatico sul computer. Se questo non accade, puoi forzare il download premendo sul pulsante Scarica il file. Puoi anche decidere di salvare il file finale su Google Drive o Dropbox., oppure di condividerlo via URL semplicemente facendo clic sui tasti preposti. Altre soluzioni per convertire PDF in PDF/ANel caso in cui le soluzioni utili per convertire PDF in PDF/A che ti ho già proposto non ti avessero convinto in modo particolare, puoi valutare di rivolgerti alle altre soluzioni online con cui è possibile eseguire la conversione dei PDF in PDF/A, ma anche di modificare i PDF tagliandoli, ruotandoli ecc. È gratuito, ma propone un abbonamento a pagamento (al costo di 5,50 euro/mese) per soloccare funzioni extra. AvePDF — è un tool online utile per compiere l'operazione oggetto di questa guida che si può usare a costo zero. Va tuttavia tenuto conto che applica un limite di 128 MB per i documenti da caricare. PDF24 Tools — ottimo servizio Web che permette anch'esso di intervenire sui PDF in differenti modi, anche convertendoli nel formato PDF/A. È gratis, facile da usare e non applica limitazioni. Come convertire PDF in PDF/A da smartphone e tablet? Mi dispiace deluderti, ma la risposta è negativa. O meglio, al momento in cui sto scrivendo questo tutorial non sono disponibili app per i sistemi operativi Android e iOS/iPadOS adibite allo scopo. Puoi tuttavia ovviare alla cosa usando dal tuo device mobile i servizi online che ti ho segnalato nel capitolo precedente. Per riuscirci, ti basta avviare sul tuo cellulare o sul tuo tablet il browser che in genere usi per navigare online da mobile, visitare tramite esso il sito Web del servizio online scelto e attenerti alle medesime indicazioni che ti ho già fornito. Salvatore Aranzulla è il blogger e divulgatore informatico più letto in Italia. Noto per aver scoperto delle vulnerabilità nei siti di Google e Microsoft. Collabora con riviste di informatica e cura la rubrica tecnologica del quotidiano Il Messaggero. È il fondatore di Aranzulla.it, uno dei trenta siti più visitati d'Italia, nel quale risponde con semplicità a migliaia di dubbi di tipo informatico. Ha pubblicato per Mondadori e Mondadori e ed agli intermediari. Per inviare le pratiche è necessario creare dei particolari file pdf/a per CIVIS che hanno alcune caratteristiche tecniche come generare pdf nel formato giusto con pochi passaggi. Da Pdf a Pdf/A per CIVIS Il formato pdf/a (portable Document Format - Archiving) richiesto dall'applicazione CIVIS è un file che può essere facilmente archiviato e conservato digitalmente, garantendo facilità di accesso in gualsiasi momento ed integrità del contenuto nel lungo periodo. In termini tecnici PDF/A è una sottocategoria dei file PDF creata per garantendo facilità di accesso in gualsiasi momento ed integrità del contenuto nel lungo periodo. su supporti digitali nel lungo periodo. Questi file hanno alcune caratteristiche che li contraddistinguono dai tradizionali PDF: Sono visualizzabili solo come sono stati creati senza possibilità di modifiche Non possono essere crittografati Non è possibile aggiungere collegamenti a risorse esterne (link o javascript) Software pdf/a gratuito? Basta Open Office Una delle soluzioni più semplici per creare pdf/a idonei ad essere inviati all'agenzia delle entrate anche tramite il servizio CIVIS, si basa sulla suite per ufficio gratuita Open Office. Vediamo come procedere in pochi semplici passaggi Scaricare Open Office dal sito del produttore Creare il documento nel formato desiderato utilizzando i diversi applicativi (software per testi, fogli di calcolo) Selezionare dal menu File dell'applicazione la Voce Esporta in Pdf Procedura esportazione Pdf con Open Office Dal menu opzioni Pdf flaggare l'apposita casella PDF/a-1a Scelta del formato pdf/a per Civis In questo modo il file pdf è pronto per la trasmissione. Ma nella maggior parte dei casi il file su cui lavorare è già in formato pdf ed è necessario convertirlo nel formato giusto. Anche in questo caso con open Office è possibile ottenere il risultato sperato. Convertire i file pdf nel formato giusto con l'ausilio di una estensione dello software. L'estensione da installare di chiama PDF import (per problemi di installazione con open office 4 provare questa versione). Una volta scaricata ed installata l'estensione la procedura è molto semplice Aprire il file nel formato Pdf non conforme agli standard (menu - file - apri) Procedere con l'esportazione in pdf/a come visto ai punti 3 e 4 del precedente elenco. Seguendo i passaggi di questa guida sarà possibile creare pdf/a per il disbrigo delle pratiche. La generazione dei file per CIVIS ha qualche complessità in più. Vediamo come generare correttamente i pdf utilizzando PDF creator Tra le impostazioni, nel menu salva scegliere l'opzione PDF/X completare il salvataggio del file Il file generato da PDF creator dovrà essere validato utilizzando la funzione prevista da Civis. In fase di verifica, Civis ci dirà che il file non è conforma agli standard richiesti e ei chiederà di convertirlo. Il file PDF/X creato con PDF Creator sarà correttamente gestito dalla procedura di conversione di CIVIS che creerà un file conforme agli standard previsti dalla piattaforma dell'Agenzia delle Entrate. Tali file potranno essere trasmessi regolarmente.